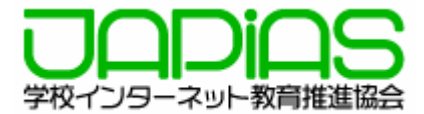

## CEC公開授業

# Webサイト制作にチャレンジ!

### 2007年11月20日 於:東京都立板橋有徳高校

学校インターネット教育推進協会

CEC公開授業:Webサイト制作にチャレンジ

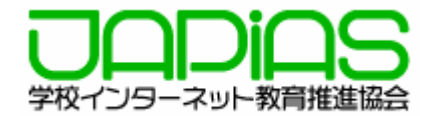

#### このレッスンの内容

WWWって何? WWWはどうやって作るの? HTML・CSSとは HTMLタグ

実際に作ってみよう! 雛形ページについて(HTML·CSS) 文字を変更(HTML) 写真を変更(HTML) 背景を変更 色・背景画像(CSS) リンクをはる(HTML)

どんなWebサイトができたかな?

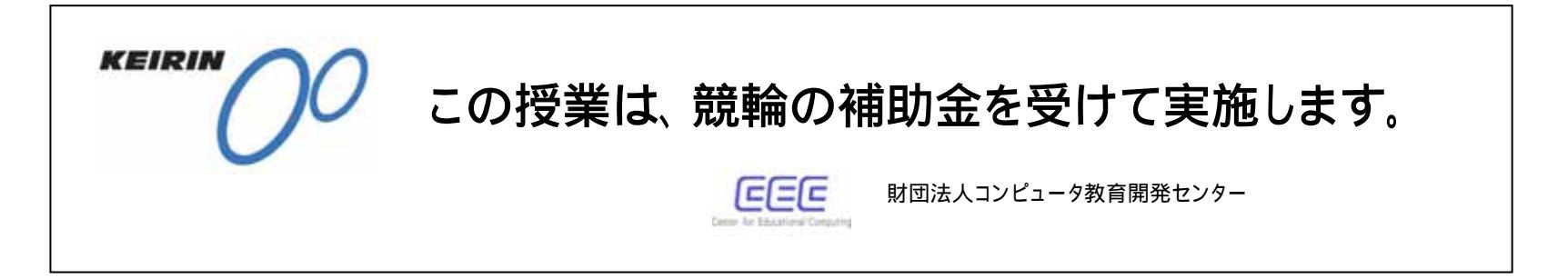

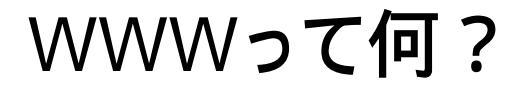

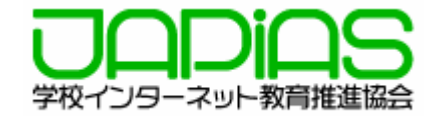

WWW(ワールドワイドウェブ)は、インターネット上でさまざまな情報を発信するためのしくみです。

特徴1 ページどうしがリンクしていること。他(ほか)の ページともリンクできるので、クリックしていくだ けで、いろいろなページに行くことができます。

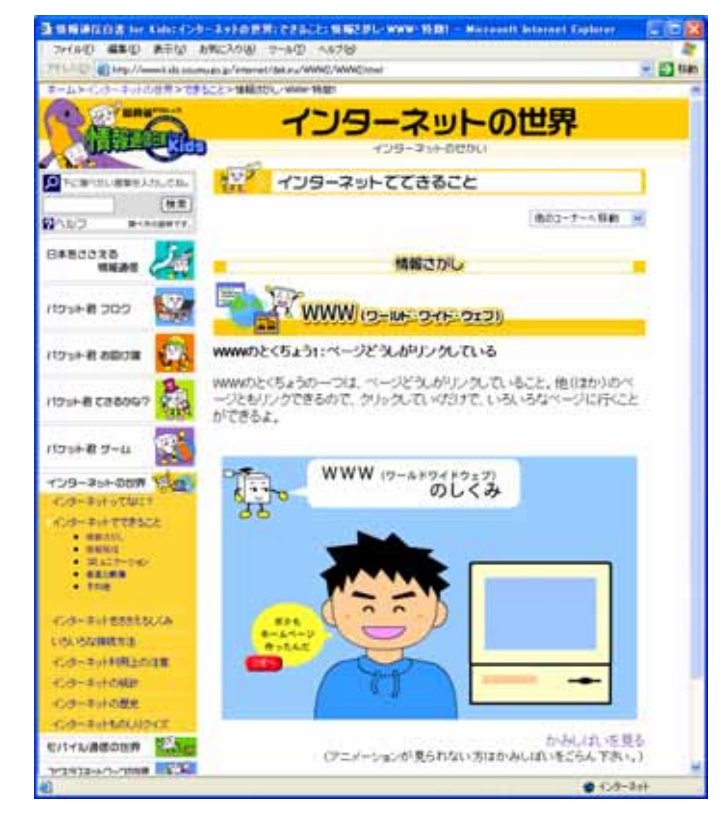

http://www.kids.soumu.go.jp/internet/dekiru/WWW2/WWW2.html

特徴2 文字だけではなく写真や音やビデオな ども発信することができます。

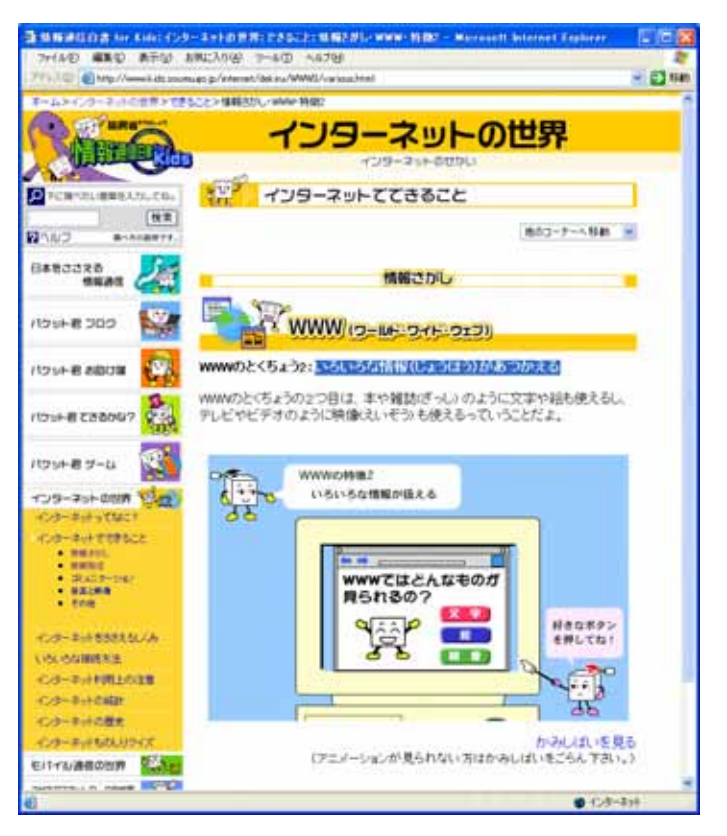

http://www.kids.soumu.go.jp/internet/dekiru/WWW3/various.html

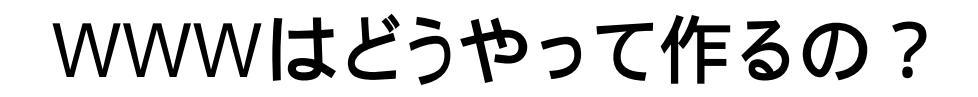

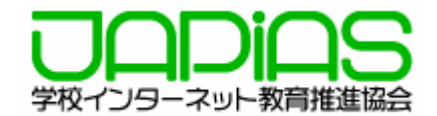

#### WEBページはHTML(エイチ・ティー・エム・エル)という決まりで書かれています。 HTMLはHyper Text Markup Languageの略です。

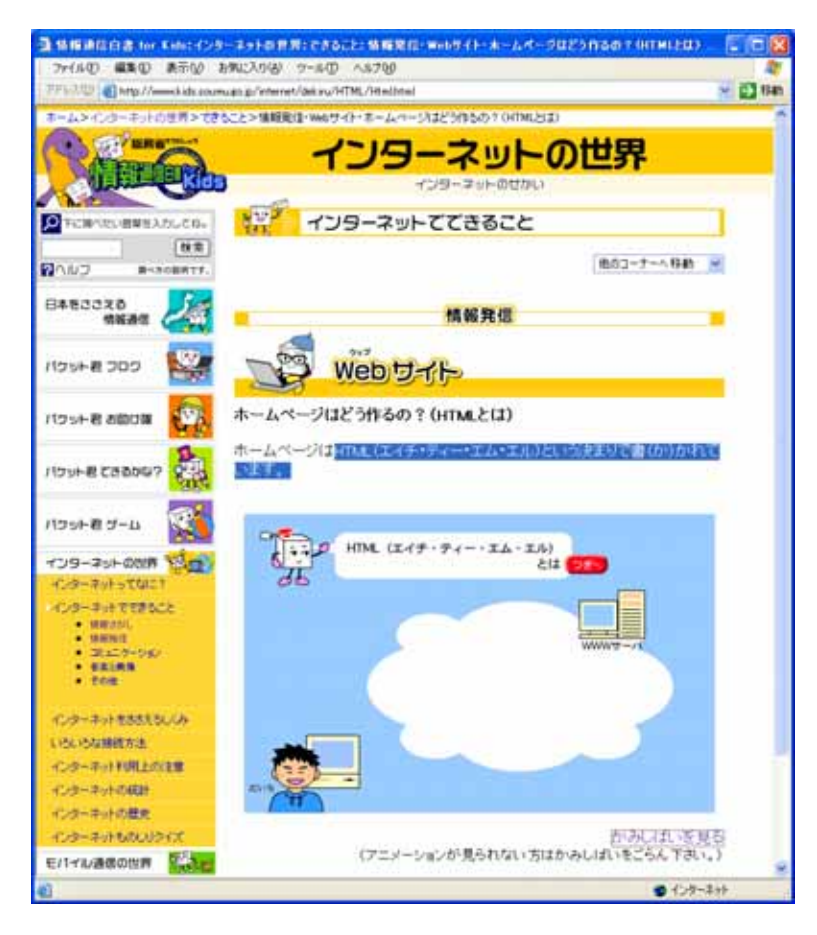

HTMLは文章の内容と構造の記述をします。

http://www.kids.soumu.go.jp/internet/dekiru/HTML/Html.html

見栄え(表現)はCSSで指定します。

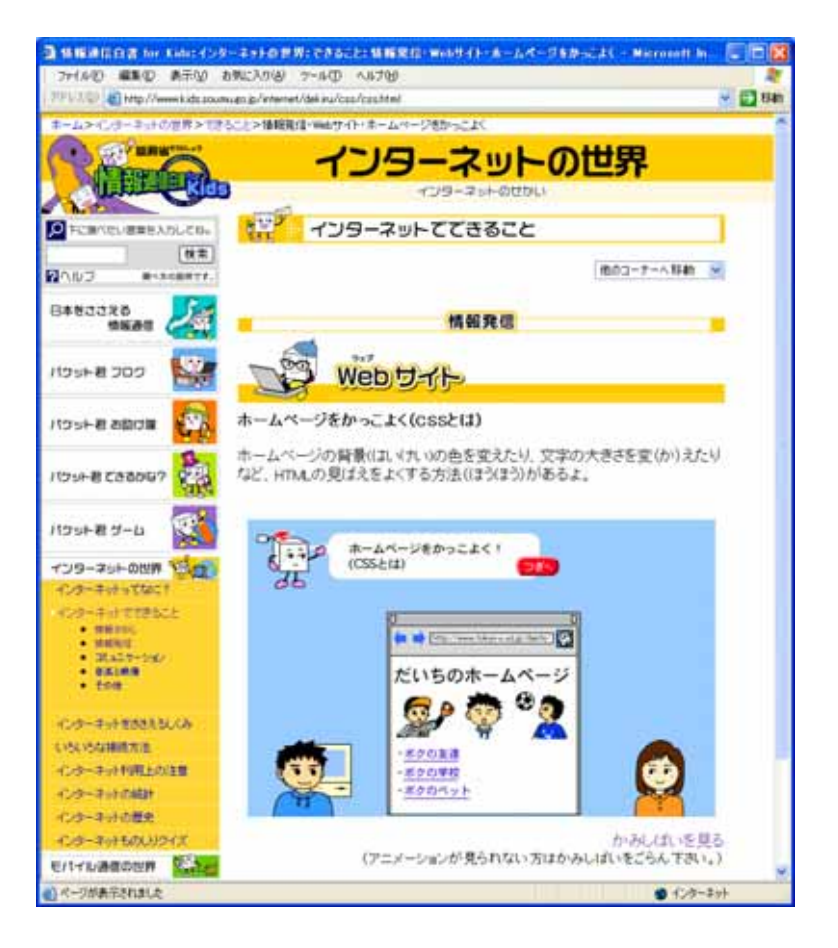

http://www.kids.soumu.go.jp/internet/dekiru/css/css.html

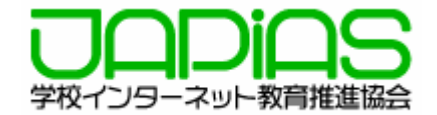

#### HTML文書はブラウザーの表示から「ソース」を選択することで見ることができます。

ブラウザーの表示

| Binten Ha | savit Science Laphces                                                                                                    | Cit B |
|-----------|----------------------------------------------------------------------------------------------------|-------|
| 6         | ○ ○ < |       |
| <u>,</u>  | menu                                                                                                    |       |
|           | ▶ タイトル:その1                                                                                                    |       |
|           | •                                                                                                    |       |
|           | the second second second second second second second second second second second second second second second s                                                                                                    |       |

#### HTML文書

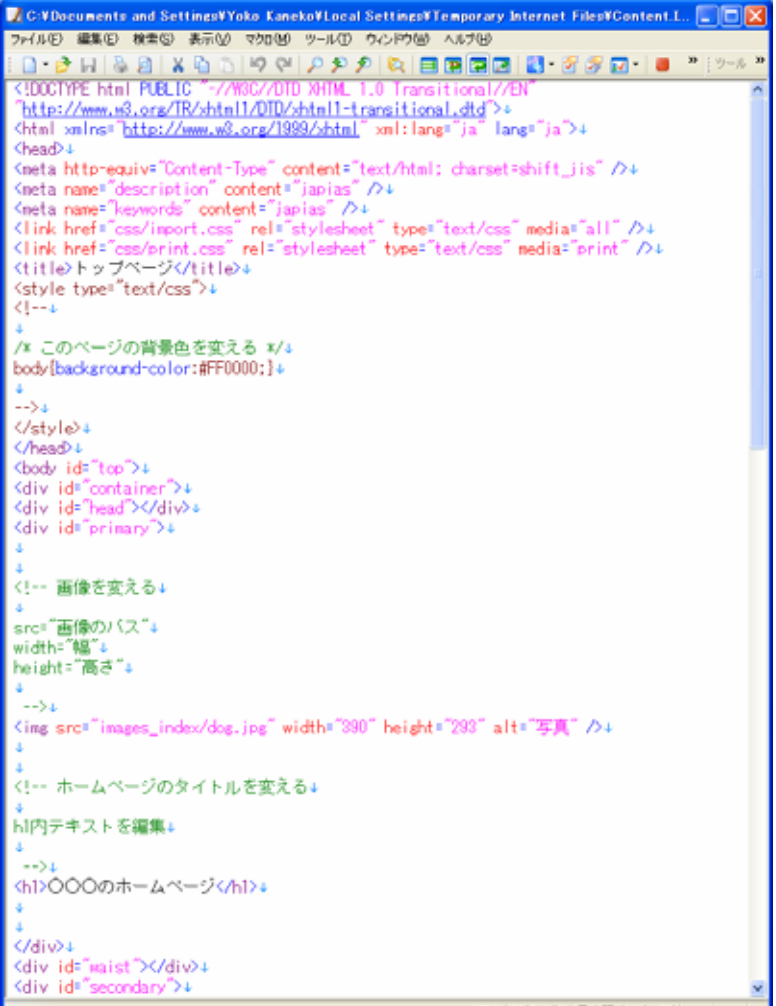

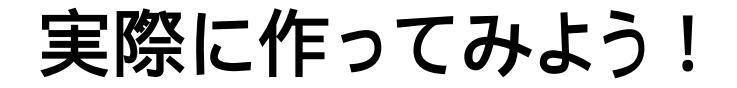

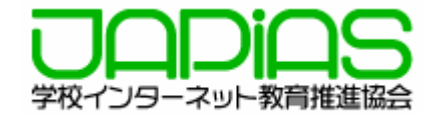

雛形ページをもとにして作成

文字の修正 写真の修正 背景画像の修正 リンクをはる

制作方法

エディターでHTML文書を修正 ブラウザーで確認

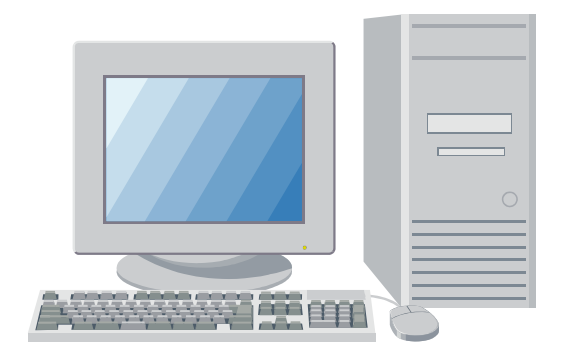

雛形ページについて

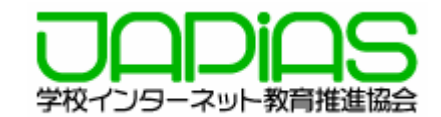

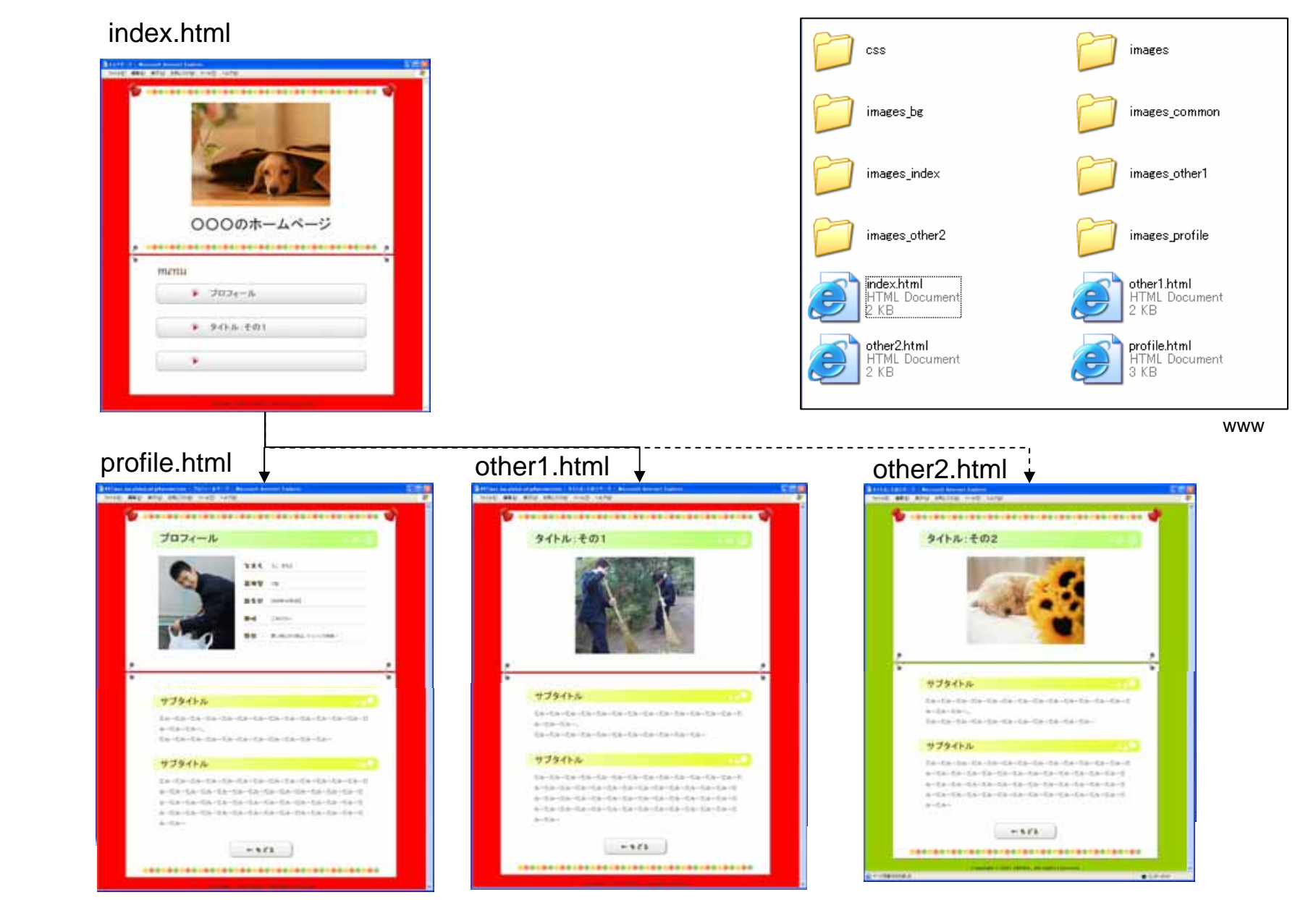

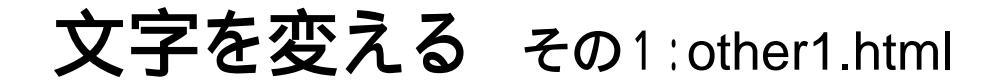

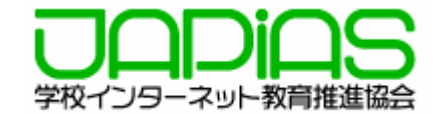

シール

#### ブラウザーの表示メニューから「ソース」を選択するとエディターにHTML·CSSが表示される。 タグは触らず、文章のみ変更する。

| 🗃 FF famer han also bed and an approximation of a fifth ( 2017) - 9 - Maximum Chalamant Englance                                                                                                    | C (C (2) | VY Tiger, lan.global.ad.jpYproductionYjapias=cecYwwwYother1.html = EmEditor                                    |      |
|----------------------------------------------------------------------------------------------------|----------|----------------------------------------------------------------------------------------------------|------|
| 7-140 880 ALCO BRCATH 7-50 ALTH                                                                                                    |          | ファイルビ 編集区 秋素図 表示切 マクロピ ツール田 ウルドウビ ヘルブゼ                                                                         |      |
| Q R4 * Q * -35-53.0-50<br>19270-9.0-0                                                                                                    |          | : 🗅 • 🖉 씨 & 월 X & 한 19 연 / 오 오 오 오 요 프 프 프 프 🖬 🐮 🖉 🎜 • 🔳 🕸 🔍                                                   | 27   |
|                                                                                                    | * 🐨 🕺    | ↓<br>トI内テキストを編集↓                                                                                               |      |
| 10-10 01                                                                                                    |          |                                                                                                    |      |
| 9-10<br>2010-10-10<br>2010-10-10                                                                                                    |          | <hi>メイトル: ての1</hi>                                                                                             |      |
|                                                                                                    |          | ↓<br><l td="" 画像を変える↓<=""><td></td></l>                                                                        |      |
|                                                                                                    |          | ↓<br>err="面像のバス"→                                                                                              |      |
|                                                                                                    |          | width="幅"。                                                                                                    |      |
|                                                                                                    |          | height=motor↓<br>↓                                                                                             |      |
|                                                                                                    |          | >+<br><img_src="images_other1 _="" _alt="写真" _height="269" clean1.jpg"_width="329"></img_src="images_other1> + |      |
|                                                                                                    |          | 4<br>(/dis)+                                                                                                   |      |
| r                                                                                                    | 2        | <div id="waist"></div> +                                                                                       |      |
|                                                                                                    | 6        | <pre>Kdtw_id= secondary &gt;+ +</pre>                                                                          |      |
| サブタイトル                                                                                                    |          | サブタイトルを変える↓</td <td></td>                                                                                      |      |
| and and any and any and any and any any any any any any any                                                                                                    |          | ト2内テキストを編集↓                                                                                                    |      |
| (z,y) = (z,y) = (z,y                                                                                                    |          | *                                                                                                    |      |
| $T_{i}^{i}\beta_{j} = T_{i}^{i}\beta_{j} = T_{i$ |          | (h2)サブタイトル(A2)↓                                                                                                |      |
|                                                                                                    |          | ↓<br>文章 和的 → A ↓                                                                                               |      |
| サブタイトル                                                                                                    |          | 4<br>4                                                                                                    |      |
| だみったみったみったみったみったみったみったみったみったみったみったみったみった                                                                                                    |          | p内テキストを編集↓<br>↓                                                                                                |      |
| カーだカーだカーだカーだカーだカーだカーだカーだカーだカーだカーだカーだカーだ                                                                                                    |          | <u>^}</u><br>/。<br>だみ_だみ_だみ_だみ_だみ_だみ_だみ_だみ_だみ_だみ_だみ_だみ_だみ_だ                                                    | 24-  |
| カービカービカービカービカービカービカービカービカービカービカービカービカービカ                                                                                                    |          |                                                                                                    | v/ . |
| カービルービルービルービルービルービルービルービルービルービルービルービルー<br>ルービルー                                                                                                    |          | f こみーf こみーf こみーf こみーf こみーf こみーf こみーf こみー                                                                       |      |
| 100 00 V                                                                                                    |          |                                                                                                    |      |
| - 6/3                                                                                                    |          | (a) だみーだみーだみーだみーだみーだみーだみーだみーだみーだみーだみーだみーだみーだ                                                                   | みーだ  |
|                                                                                                    |          | <i>めーにめーにめーにめーにめーにめーにめーにめーにめーにめー</i><br>だみーだみーだみーだみーだみーだみーだみーだみーだみーだみーだみーだみーだみーだ                               | ーたきみ |
| ******                                                                                                    | *        | ーだみーだみーだみーだみーだみーだみーだみーだみーだみーだみー+                                                                               |      |
| Topological and some of the second                                                                                                    | -        | HTML 47行,1桁 日本語 ©フトJS                                                                                          | 5    |
| othor1 html                                                                                                    |          |                                                                                                    |      |
|                                                                                                    |          | シース                                                                                                    |      |

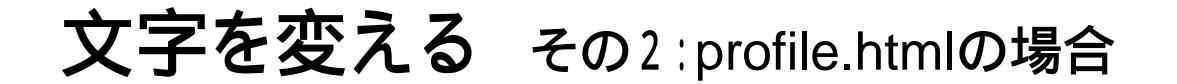

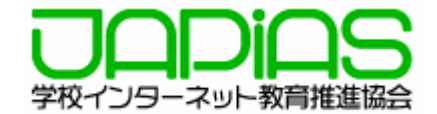

#### ブラウザーの表示メニューから「ソース」を選択するとエディターにHTML・CSSが表示される。 タグは触らず、文章のみ変更する。

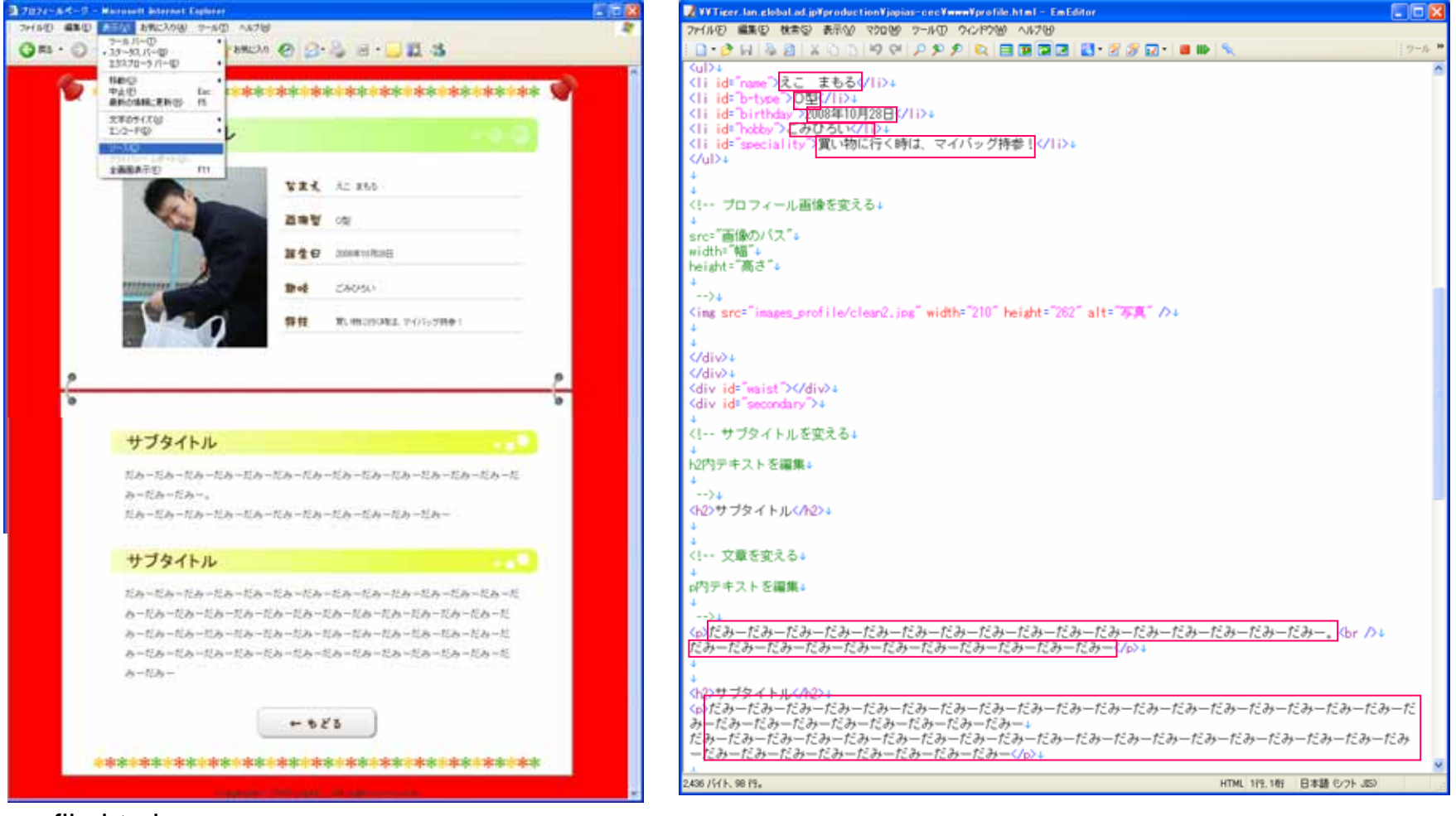

profile.html

### 写真を変える その1:other1.htmlの場合

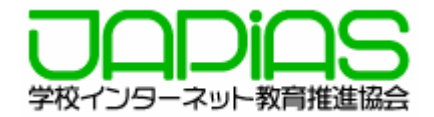

#### images\_other1というフォルダー内の画像の中から好きな画像を選び、ファイル名を変える。

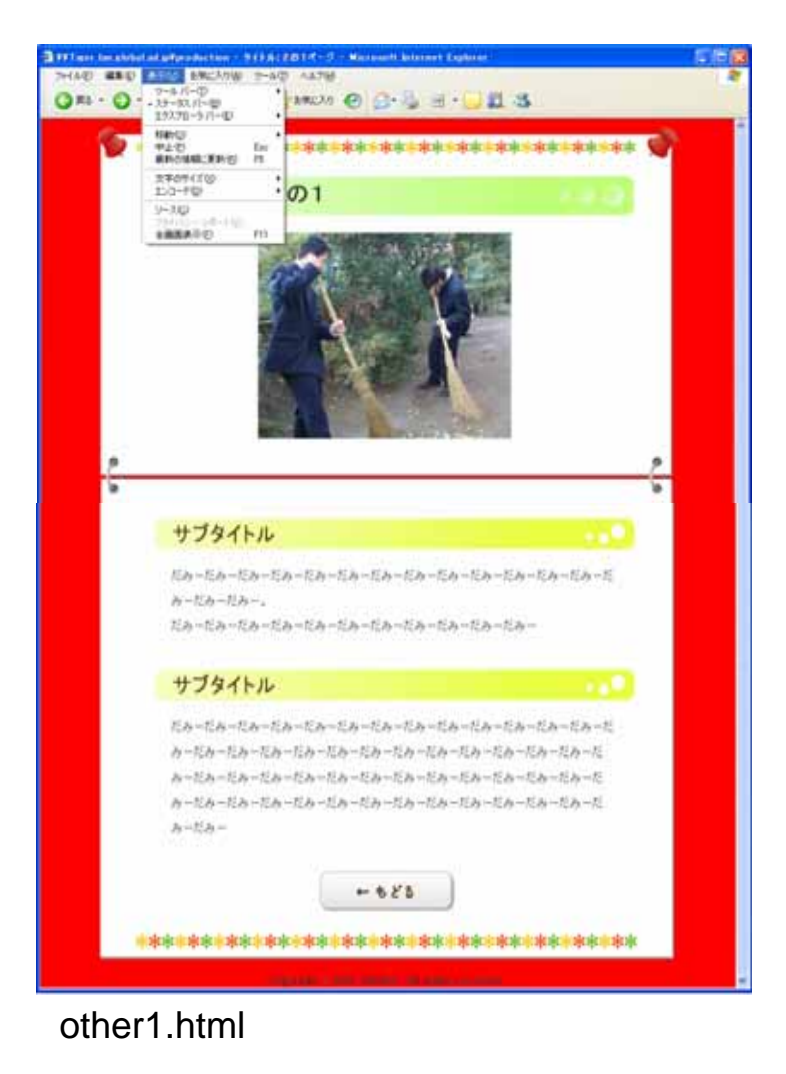

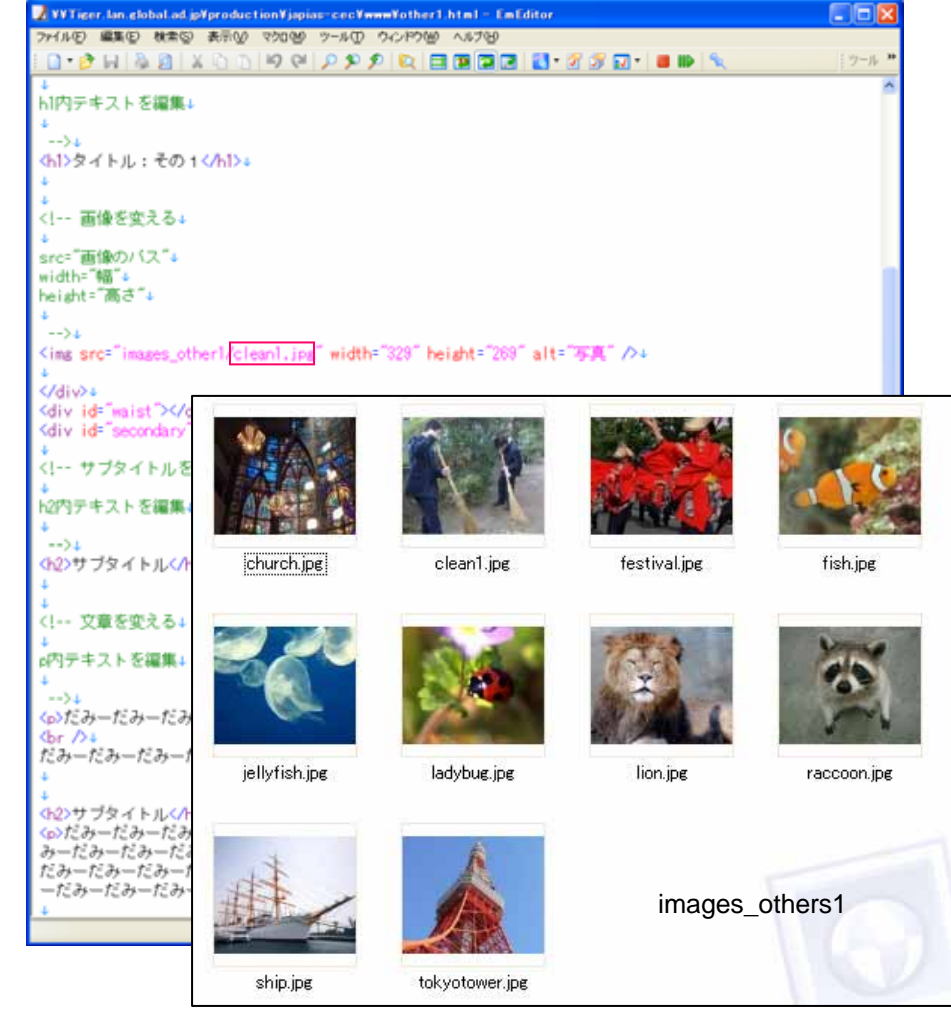

### **写真を変える** その2:other2.htmlの場合

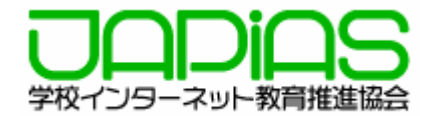

#### images\_other2というフォルダー内の画像の中から好きな画像を選び、ファイル名を変える。

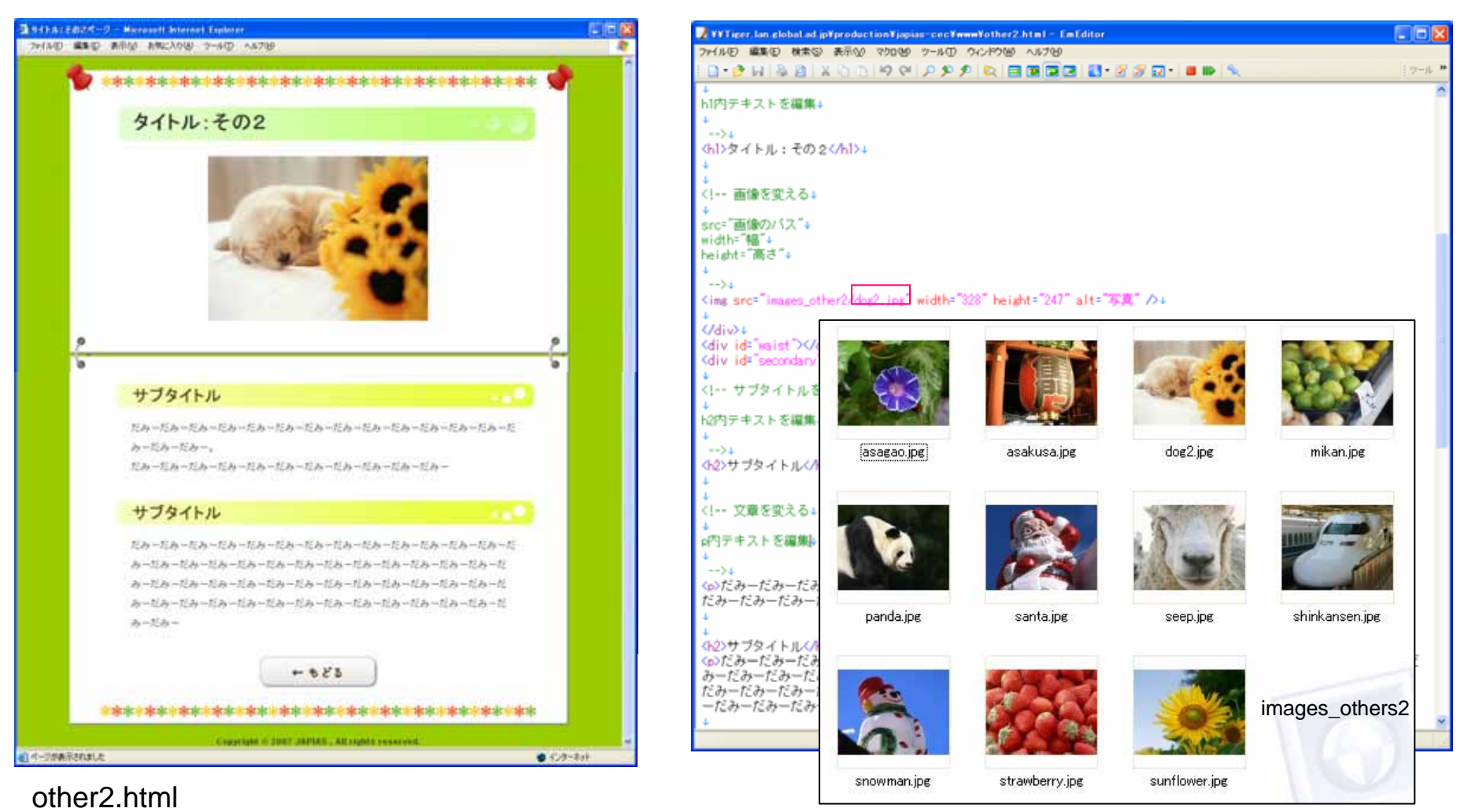

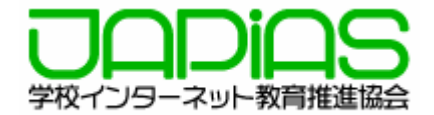

#### images\_profileというフォルダー内の画像の中から好きな画像を選び、ファイル名を変える。

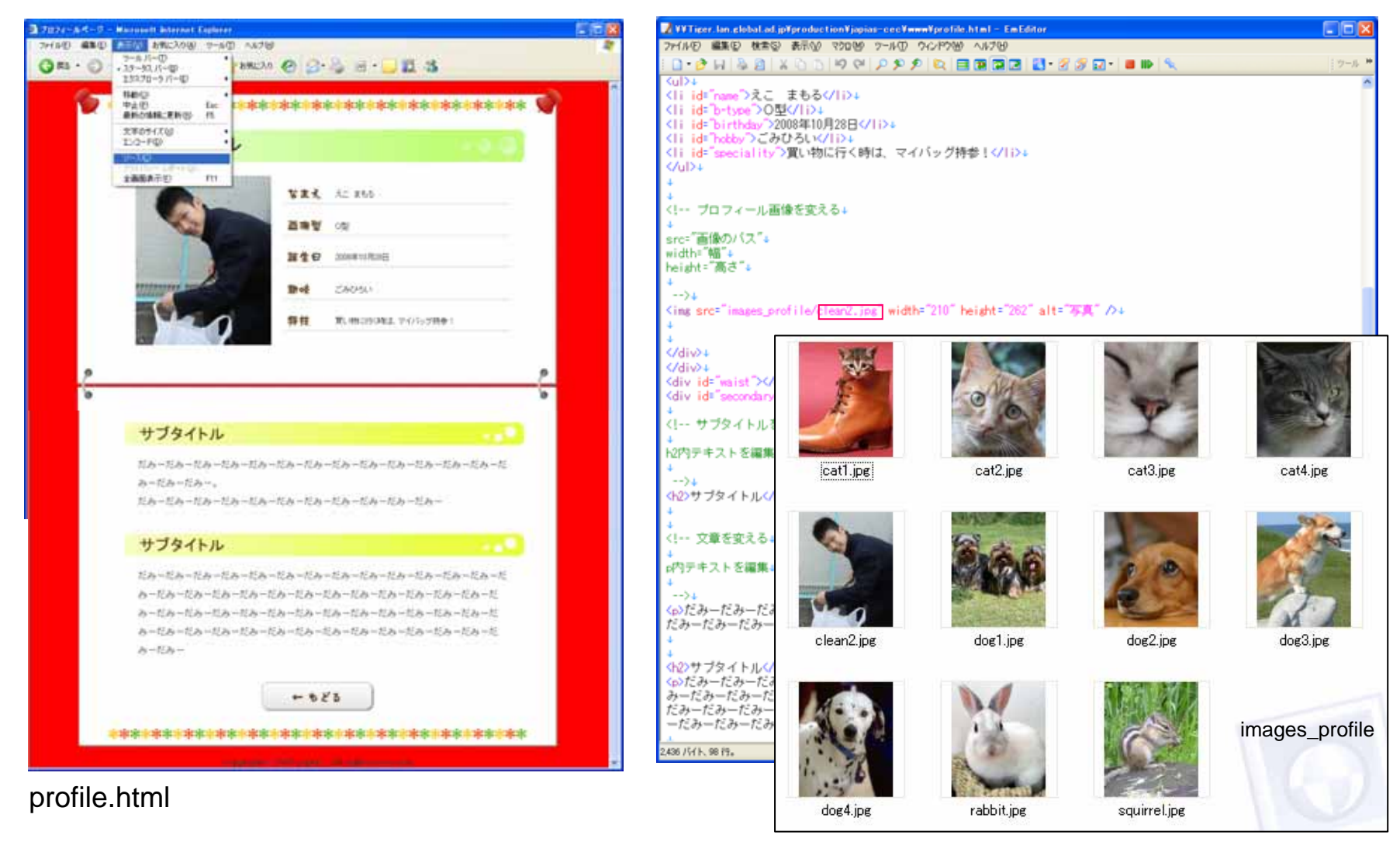

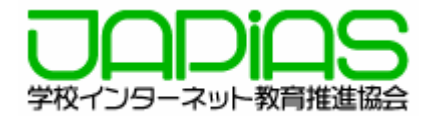

#### images\_indexというフォルダー内の画像の中から好きな画像を選び、ファイル名を変える。

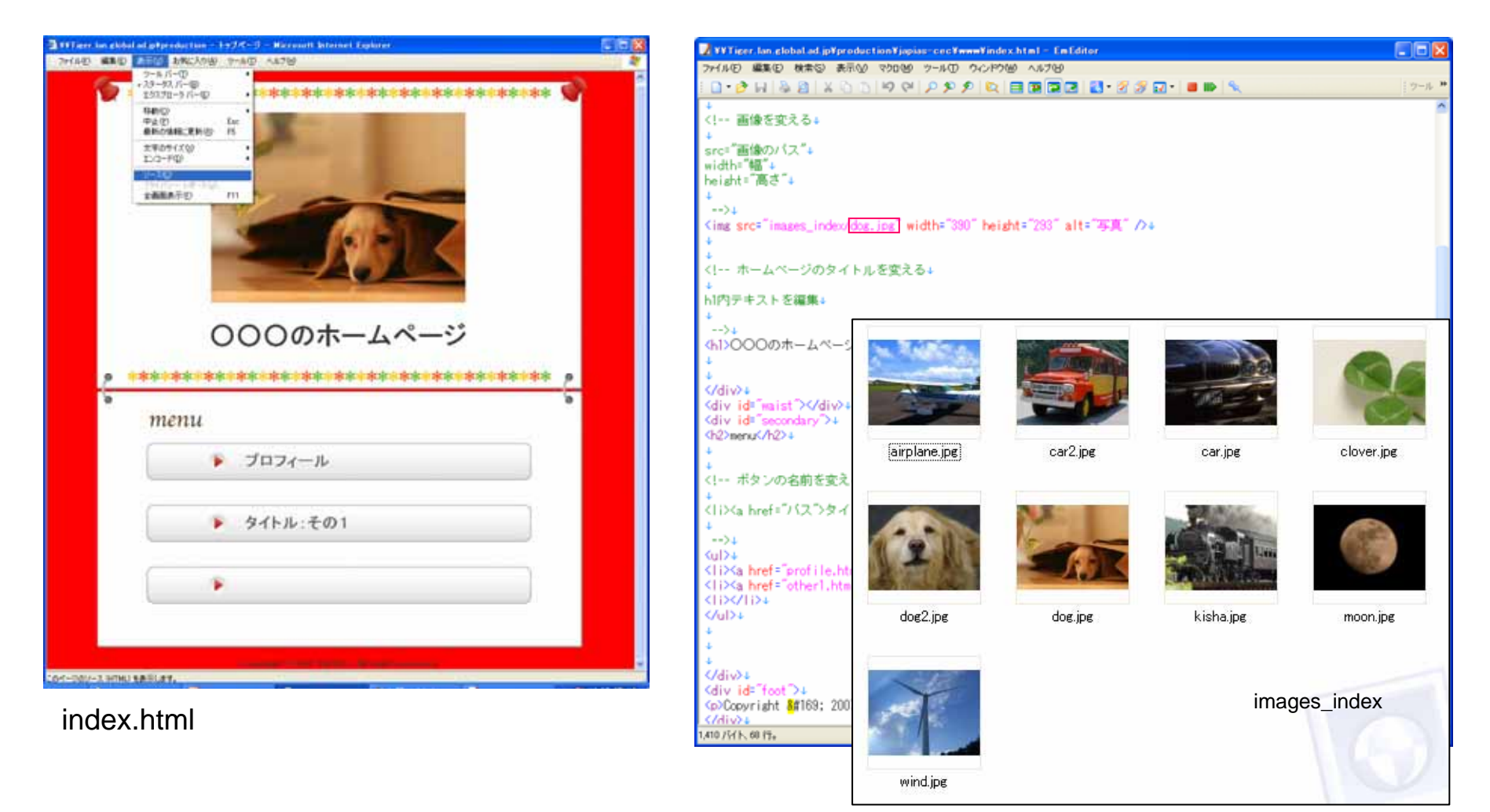

背景を変える その1:色を変える

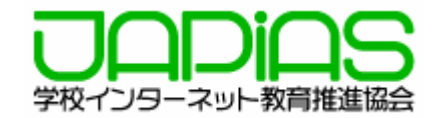

#### HTML色指定チャートを参照の上、body{background-color:#FF0000;}の:#FF0000を変更。

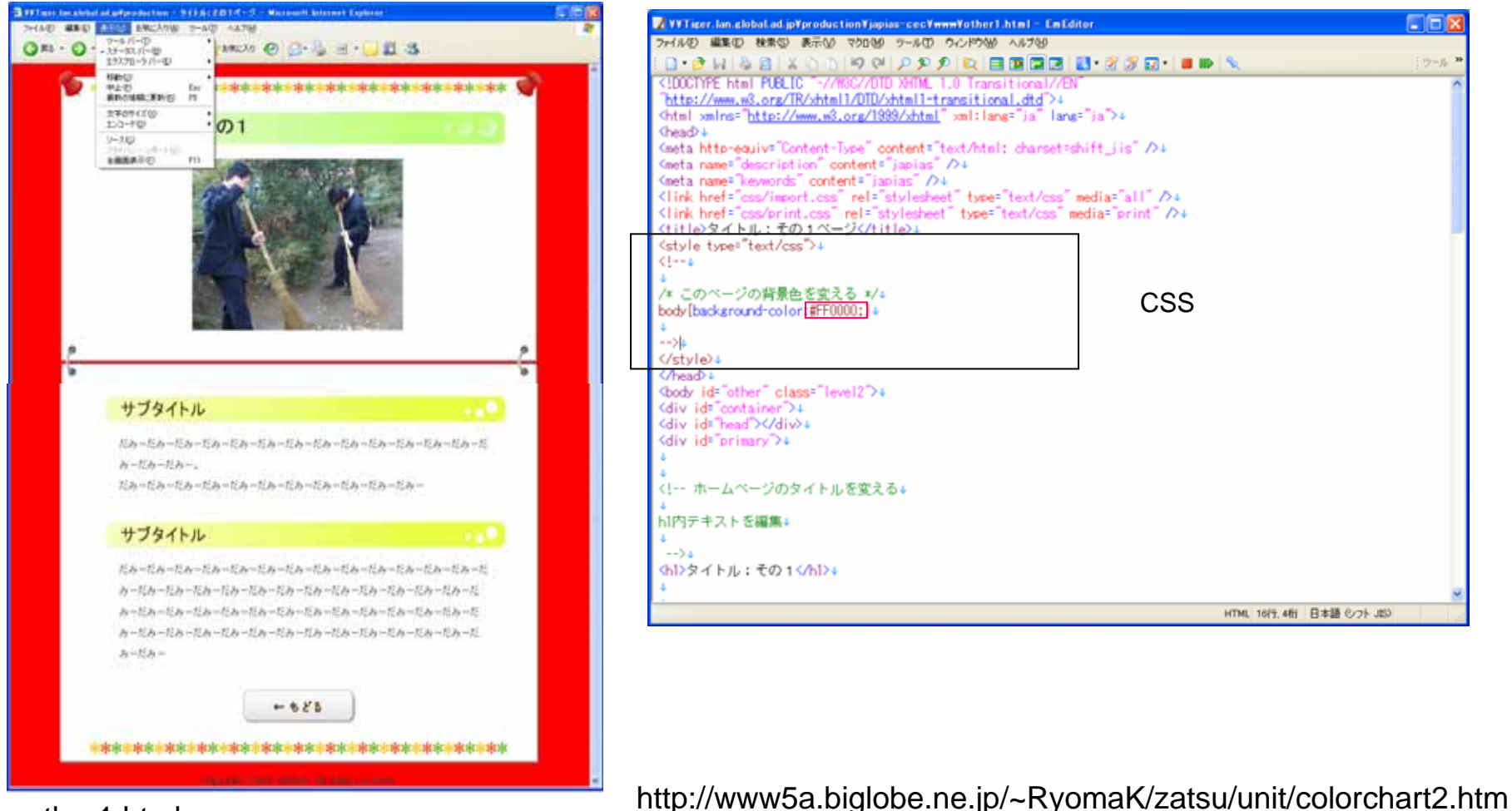

other1.html

# 背景を変える その2:背景画像

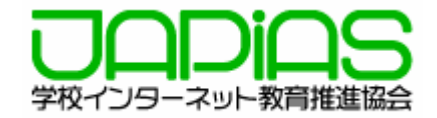

body{background-color:#FF0000;} を次のように変更body{background-image:url("画像ファイル名");} 例:body{background-image:url("./images\_bg/bg\_sample8.gif");}

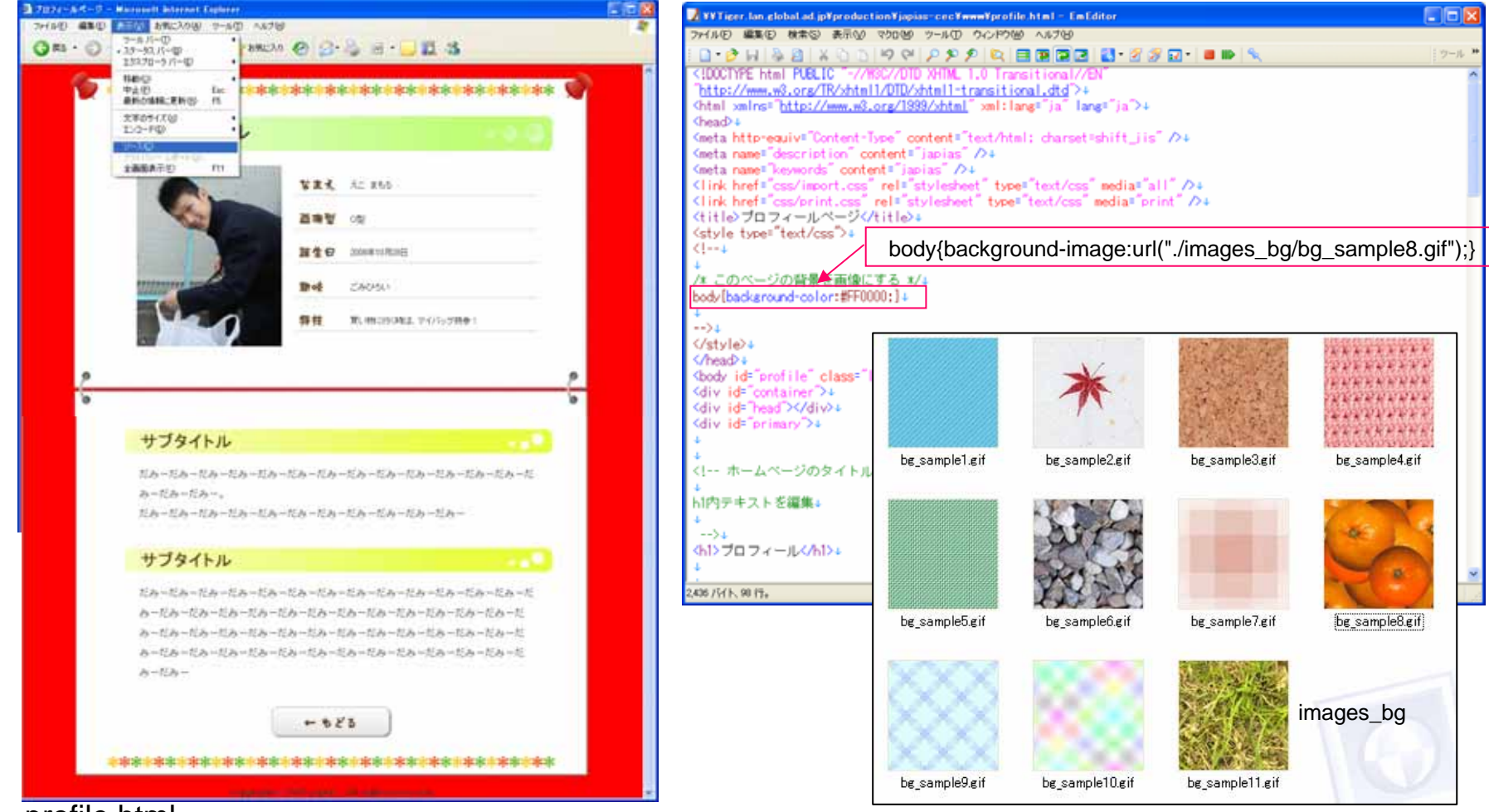

profile.html

# リンクをはる

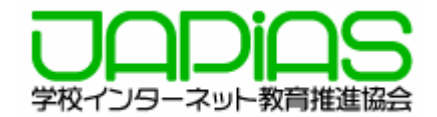

#### other2.htmlへのリンクをはる

= > との間に <a href=""other2.html">タイトル:その2</a>を挿入

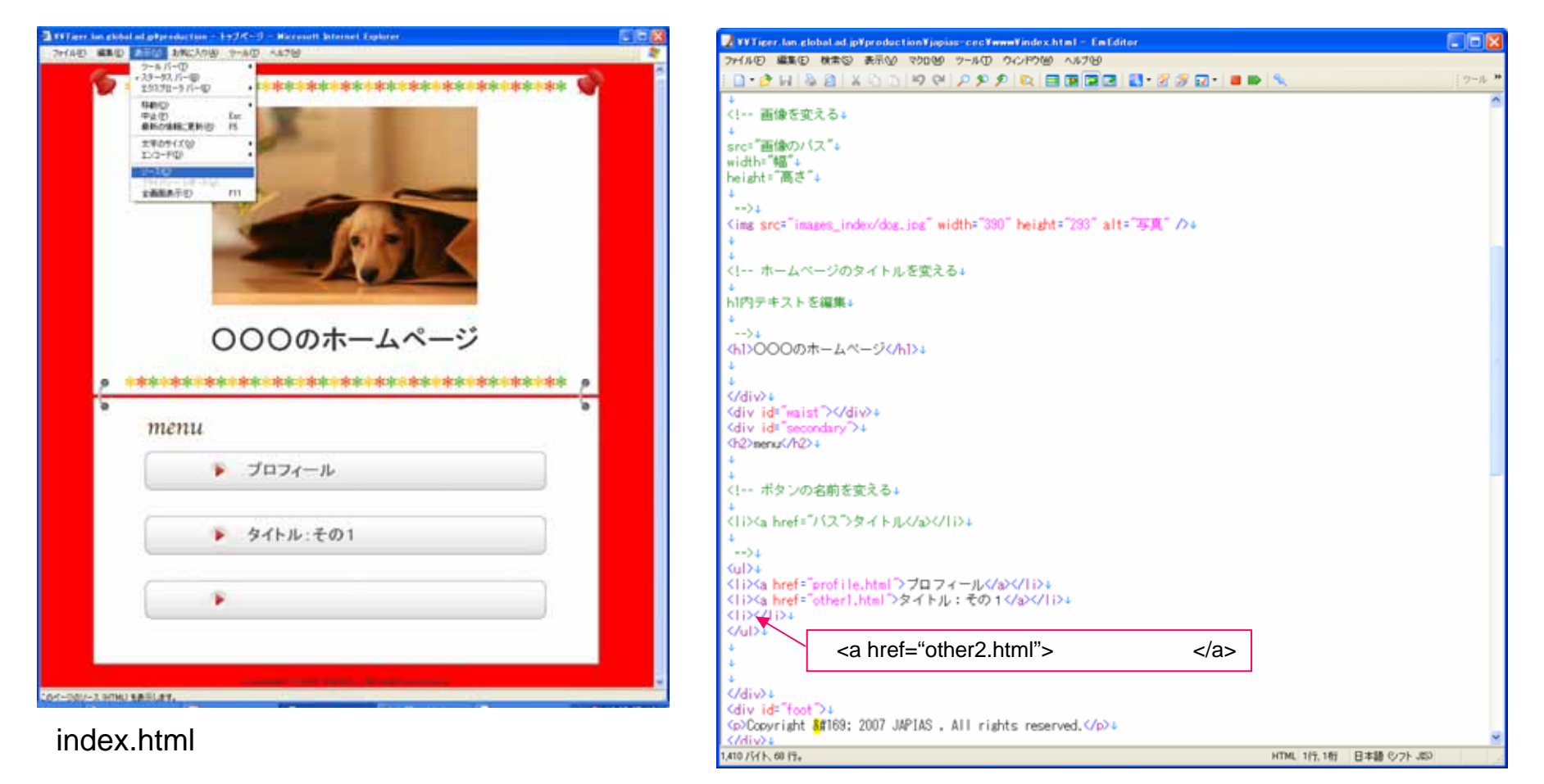

ソース

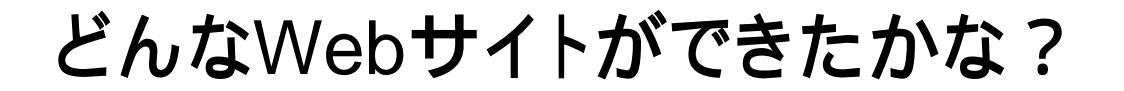

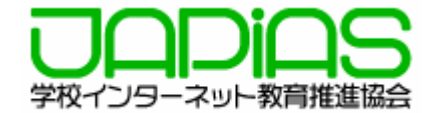

# みんなの作品を見てみましょう!